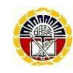

黎明高級中學 Meet 線上直播課程簡易操作說明

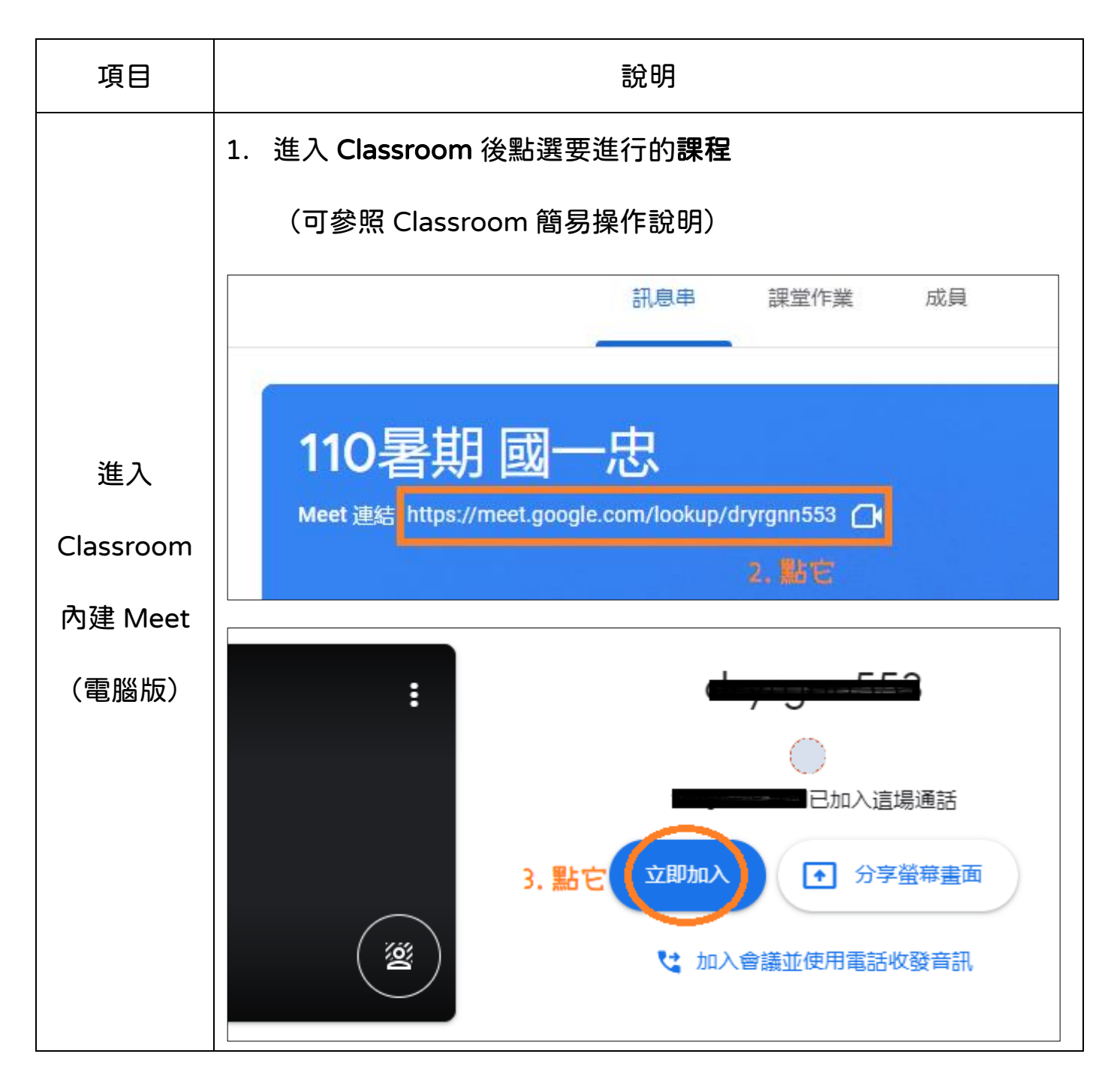

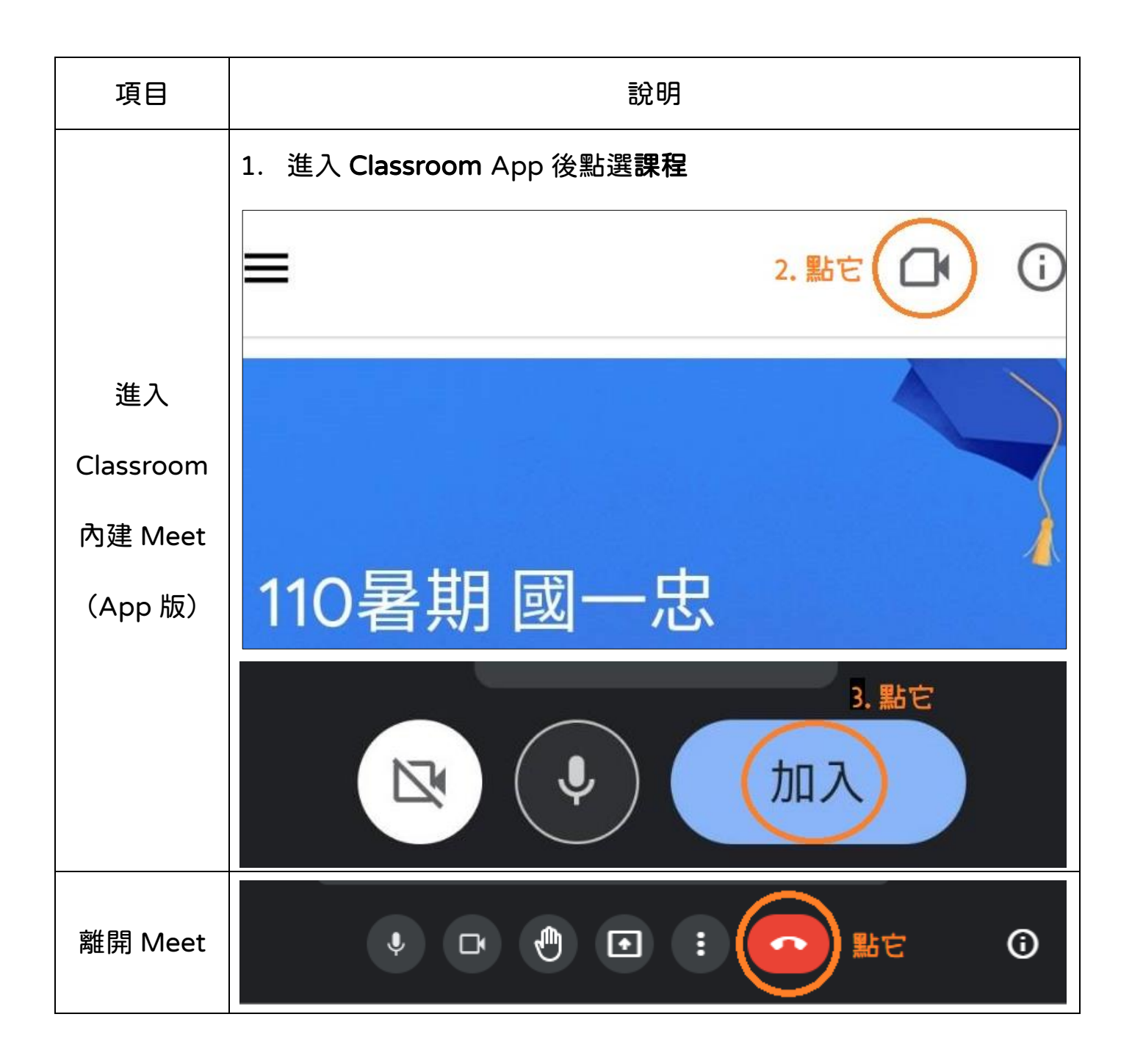